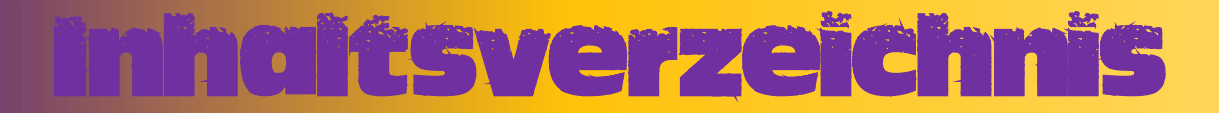

- Seite 02: Ledger + Ledger Live einrichten
- Seite 14: Ledger Weitere Konten hinzufügen
- Seite 15: MetaMask Account einrichten
- Seite 18: MetaMask Binance Smart Chain Netzwerk hinzufügen
- Seite 20: MetaMask Oustom Token / Andere Token hinzufügen
- Seite 21: Ledger Ledger mit MetaMask verbinden
- Seite 23: Ledger Wederherstellung bei einem bestehenden MetaMask Account
- Seite 25: MetaMask MetaMask wiederherstellen

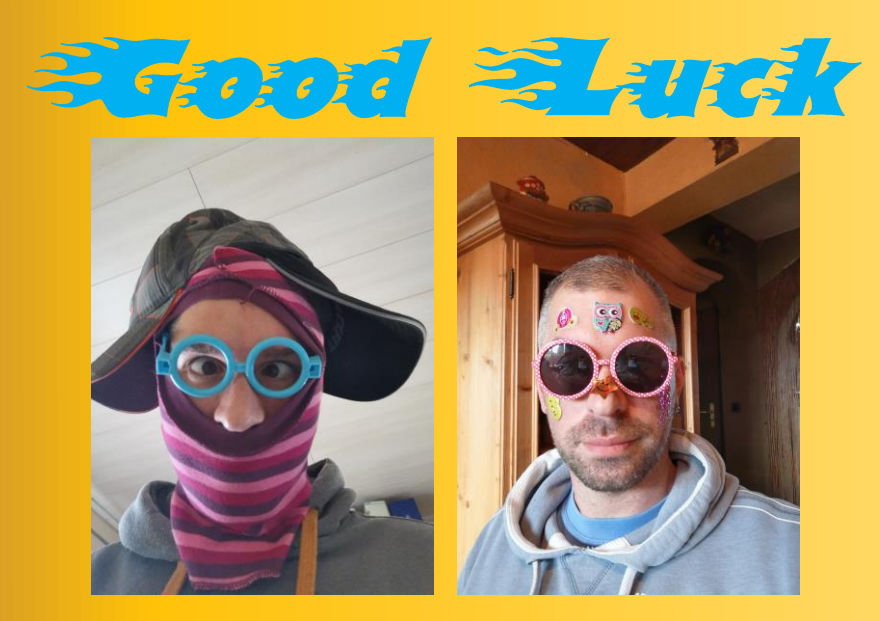

## Ledger einrichten

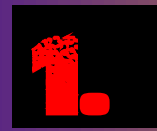

### O A https://shop.ledger.com

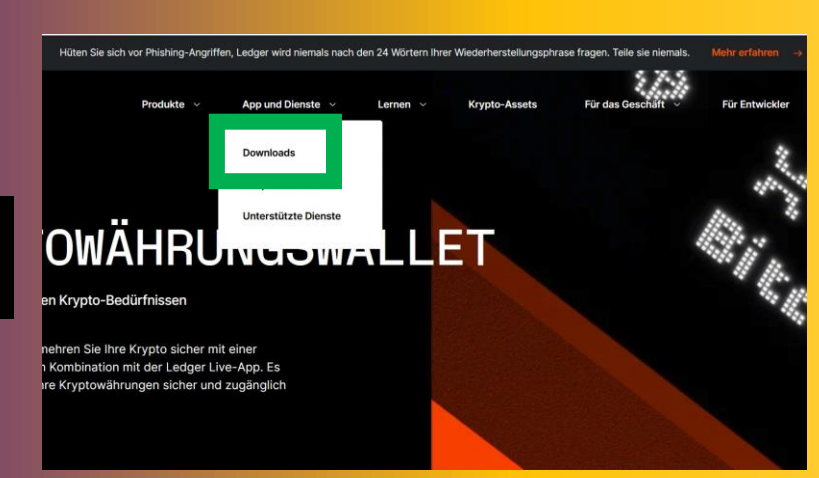

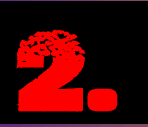

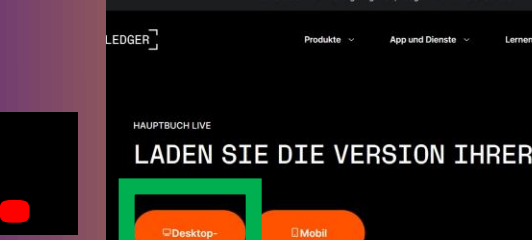

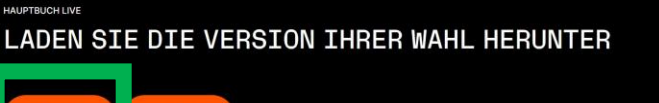

n jetzt eine l llet, die Ihnen die vollständige Kontrolle über Ihre dig chritte befolgen, bevor Sie Ihre Krypto-Reise beginne

n. Ledger wird niemals nach den 24 Wörtern Ih

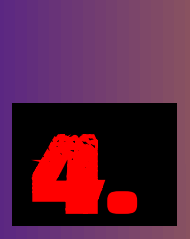

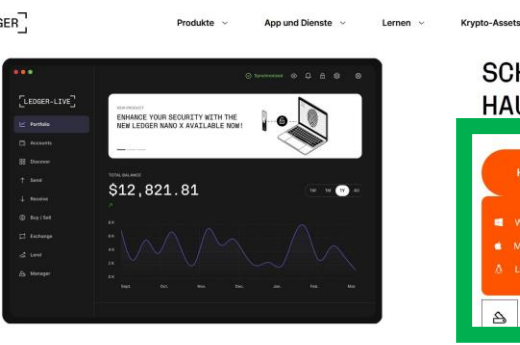

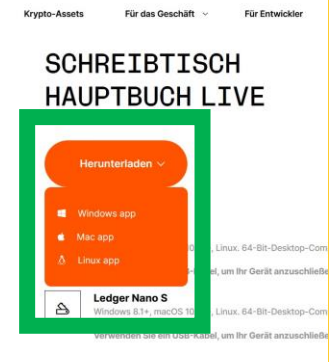

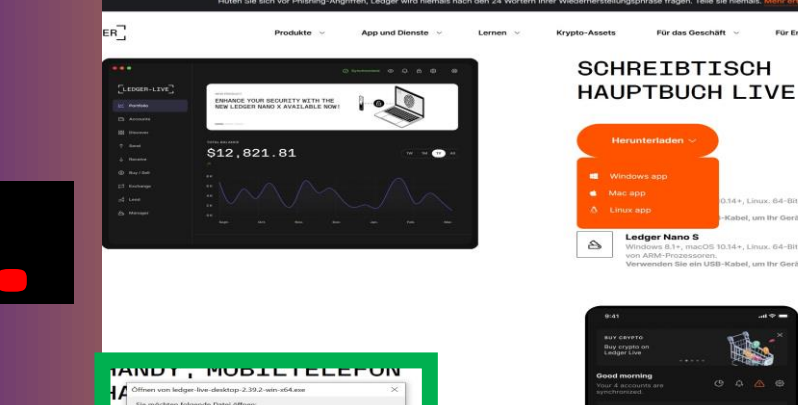

Datei speichern

eechen

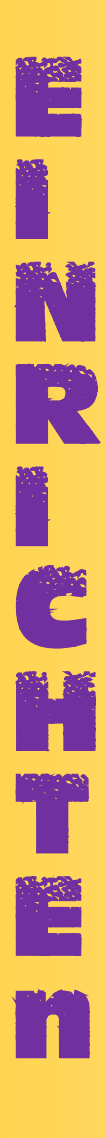

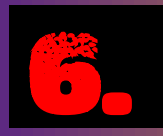

## Ledger Live installieren

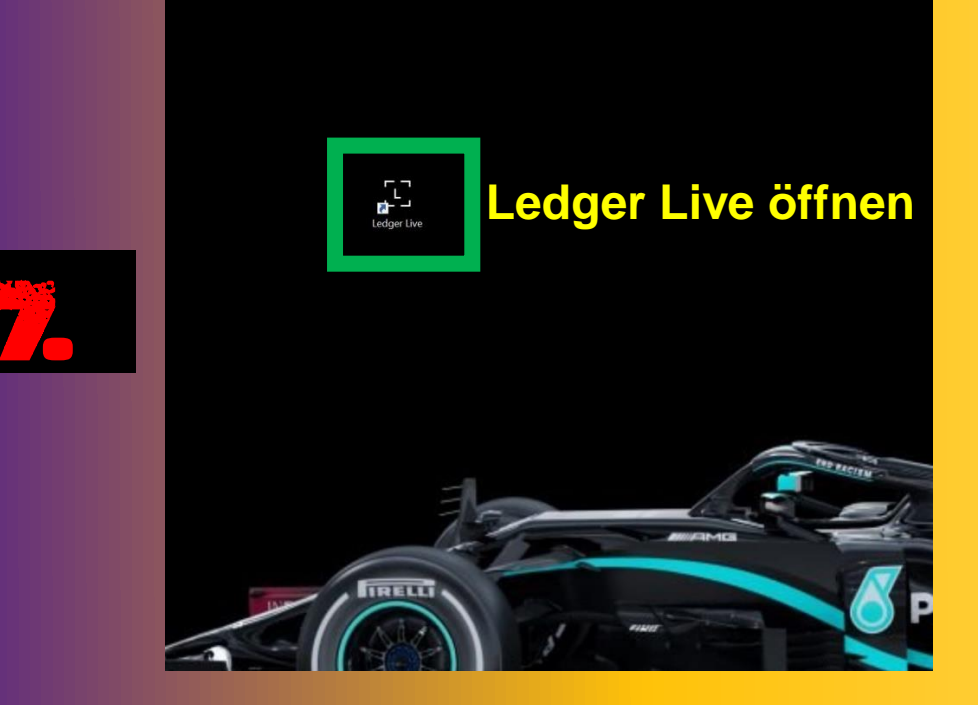

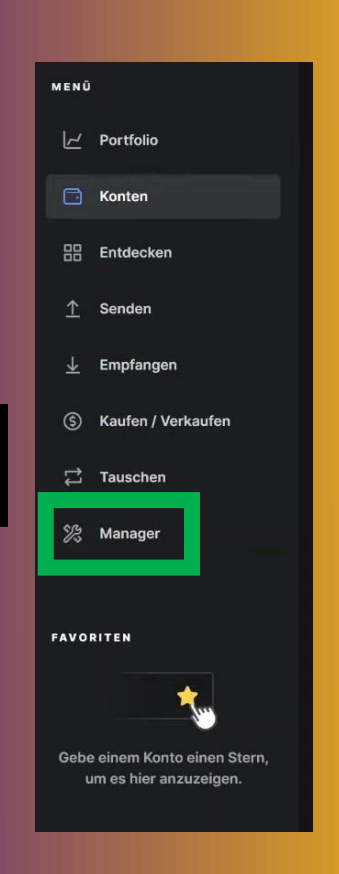

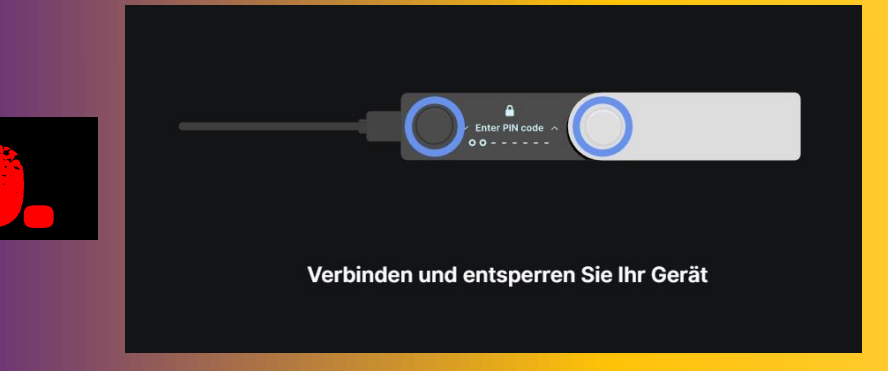

| 10. | Erlauben Sie Ledger Manager auf Ihrem Gerät                                                                  |
|-----|----------------------------------------------------------------------------------------------------|
|     | Ledger Nano X<br>Die Firmware ist auf dem neuesten Stand: 2.0.2<br>Verwendet 200 KB Kapazität 1.78 MB Apps 4 |

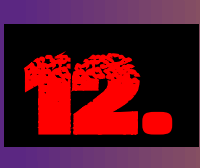

.

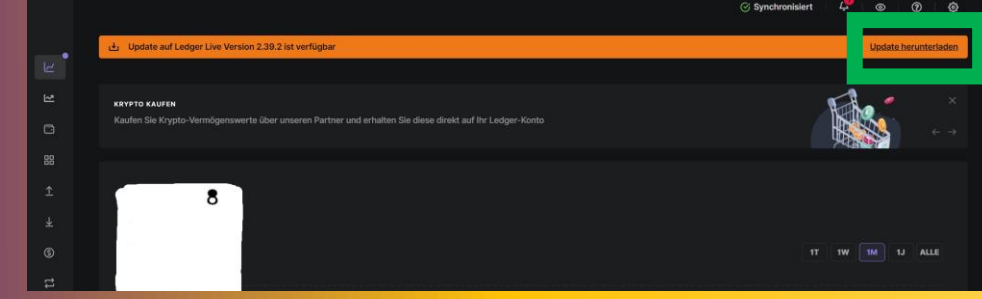

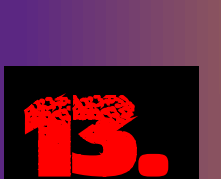

| Jupdate bereit zur Installation                                                                                                    | Jetzt installie       |
|----------------------------------------------------------------------------------------------------|-----------------------|
| nstellungen                                                                                                    |                       |
| Allgemeines Konten Über Hilfe Experimentelle Funktionen                                                                                                    |                       |
| Bevorzugte Währung<br>Wählen Sie die Währung, die neben fitrem Saldo und den Aktionen angezeigt wird.                                                                                                    | Euro - EUR            |
| Sprache anzeigen<br>Stellen Sie die in Ledger Une angezeigte Sprache ein.                                                                                                    | Deutsch               |
| Region<br>Wildhan Sle Itre Region, um Dantu-r, 2-lei- und Wilkrungsformate zu aktualisieren.                                                                                                    | Deutschland (Deutsch) |
| Design sumilitien.                                                                                                    | Dunkel                |
| Passwort-Sperre<br>Logen Sie ein Passwort first, um die Ledger Live-Daten auf Ihrem Computer zu schützen,<br>einschließlich Kontonziene, Kontoständen, Transaktionen und öffentliche Adressen.                                                                                                    | c                     |
| Fehlerberichte<br>Senden Sie automatisch Berichte, die Ledger hatfen, seine Produkte zu verbessem.                                                                                                    | •                     |
| Analyse<br>Aktoivenn Sie Analysen, um Ledger bei der Verbesserung der Benutzenerfahrung zu helfen.<br>Date gehören skick, Scheinbesuch, Weberleitungen, Aktoren Bionden, Empfangen,<br>Schern zweit, Scheinber an Infold er Baller, Der Johandenner um Argel-Verlach, Acada der<br>Aktern, Prijber-Vermögenswerte und Aktoren, Sitzungstabuer, der Ledger-Genäterge und<br>die Finnerez. | •                     |
| Karussell-Sichtbarkoit                                                                                                    |                       |

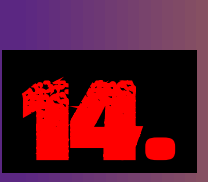

| Update auf Ledger Live Version 2.39.2 ist verfügbar                                                                                                    | Update her            |
|----------------------------------------------------------------------------------------------------|-----------------------|
| instellungen                                                                                                    |                       |
| Allgemeines onten Über Hilfe Experimentelle Funktionen                                                                                                    |                       |
| wählen Sie die Währung, die neben ihreim Saldo und den Aktionen angezeigt wird.                                                                                                    | Euro - EUR            |
| Sprache anzeigen<br>Statien Sie die in Ledger Live angezeigte Sprache ein.                                                                                                    | Deutsch               |
| Region<br>Wählen Sie Ihre Region, um Datums-, Zeit- und Währungsformate zu aktualisieren.                                                                                                    | Deutschland (Deutsch) |
| Design auswithing.                                                                                                    | Dunkel                |
| Passwort-Sperre<br>Legen Sie ein Passwort fest, um die Ledger Live-Daten auf Ihrem Computer zu schützen,<br>einschließlich Kontorumen, Kontoständen, Tramaaktionen und öffentliche Adressen.                                                                                                    |                       |
| Fehlerberichte<br>Sanden Sie automatisch Berichte, die Ledger heifen, seine Piodukte zu verbessern.                                                                                                    |                       |
| Analyse<br>Aktivieren Sie Analysen, um Ladger bei der Verbesserung der Benutzenerfahrung zu helfen.<br>Data gehören micks, Scherbesteutzt, Weiterleitungen, Aktiveren Benutzenerfahrung hatter<br>Anstein, Angebor Vermögensente und Aktiven, Staungsdauer, der Ledger Geräftenge und<br>der Finnunze. |                       |
| Karussell-Sichtbarkeit                                                                                                    |                       |

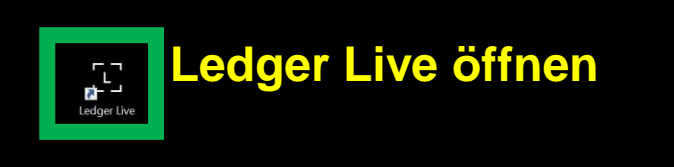

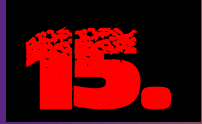

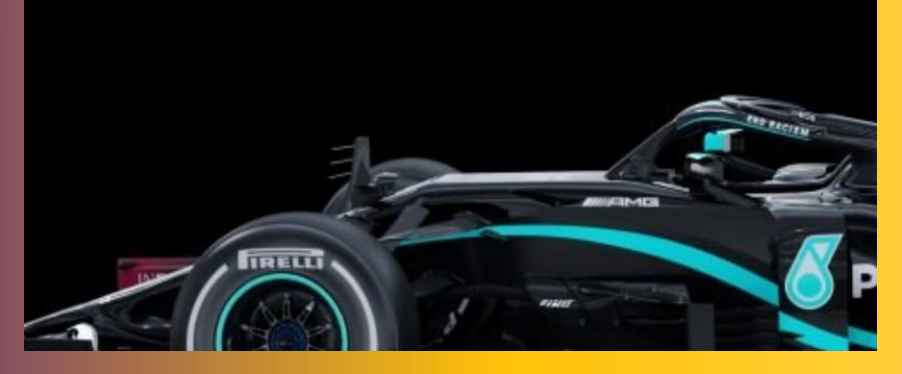

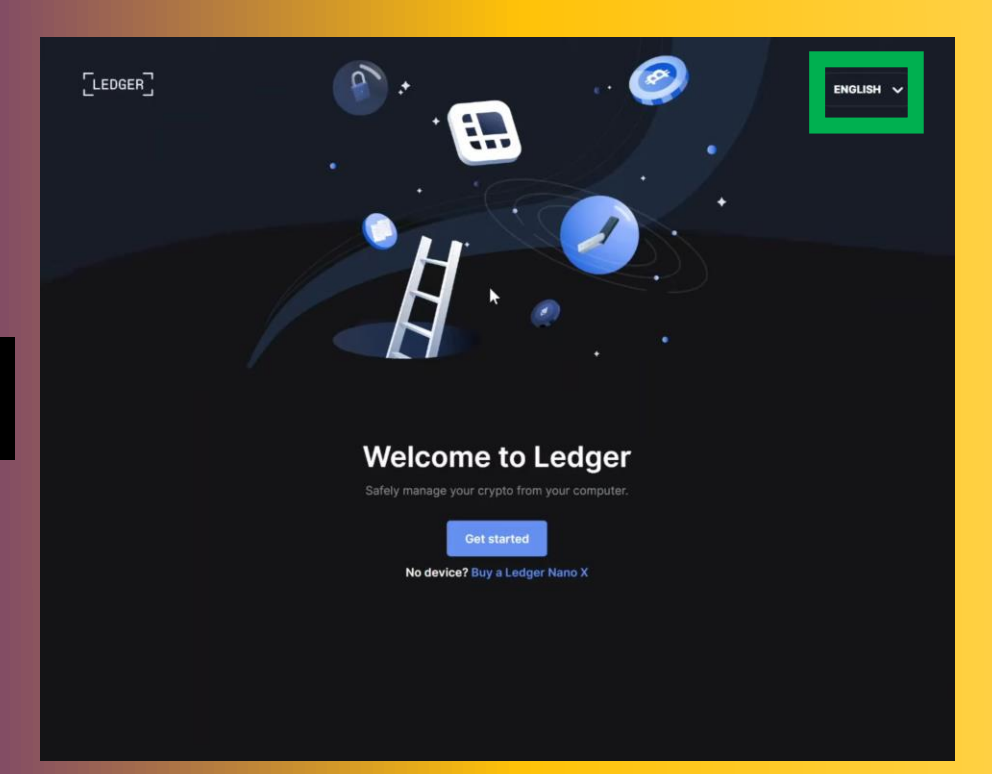

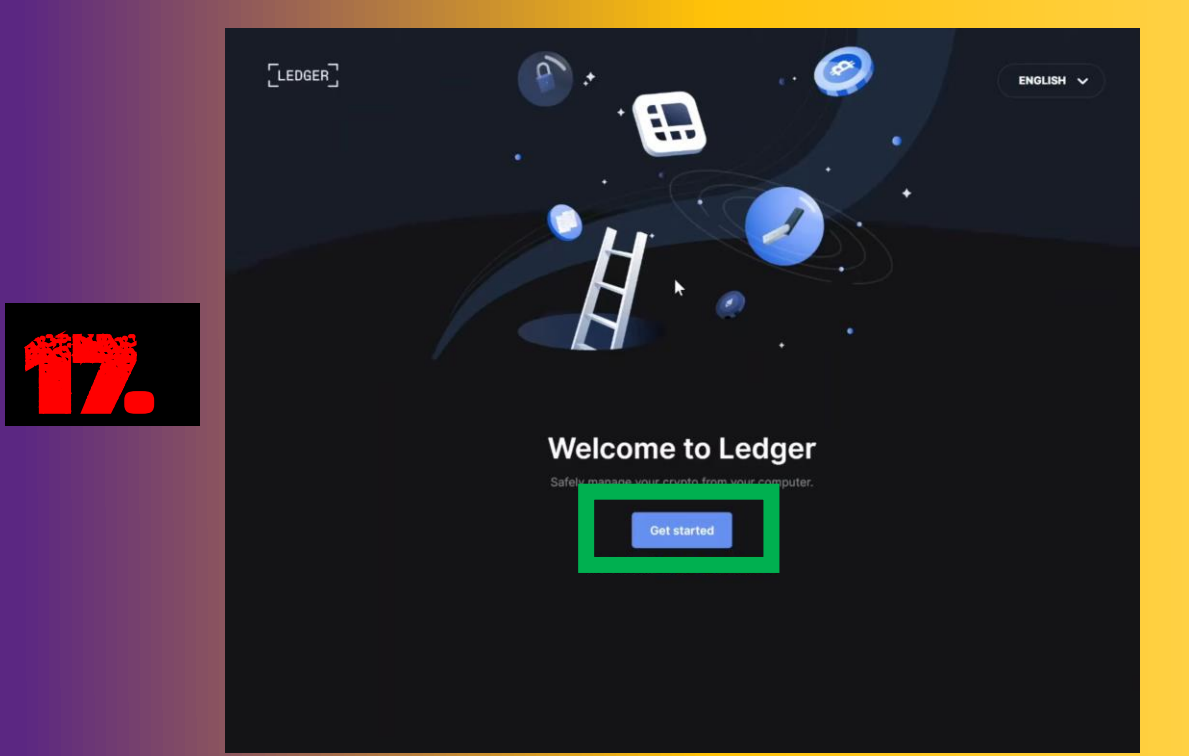

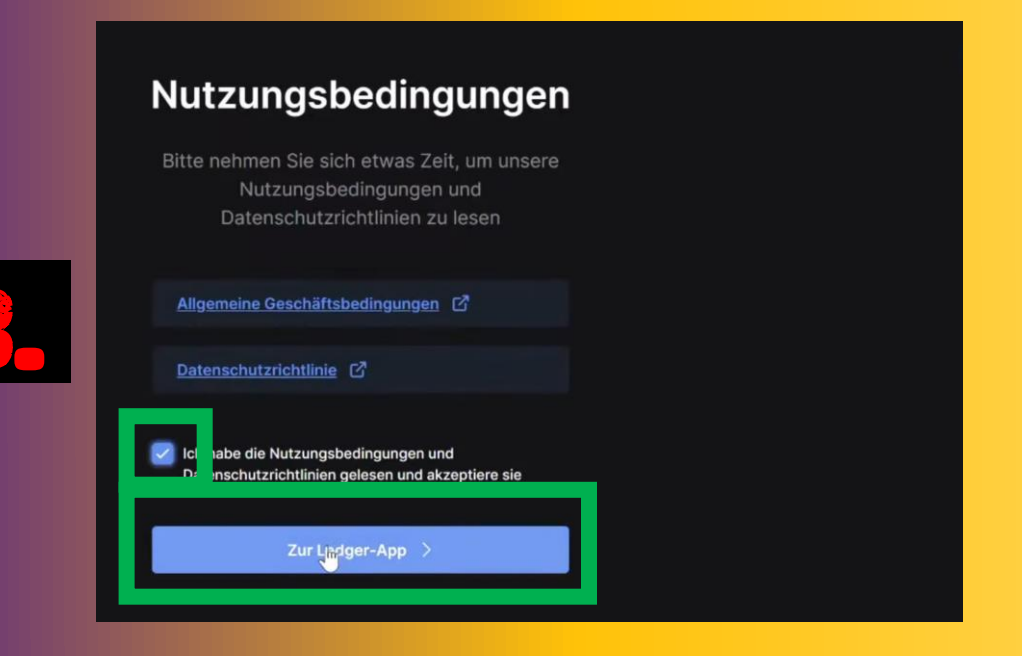

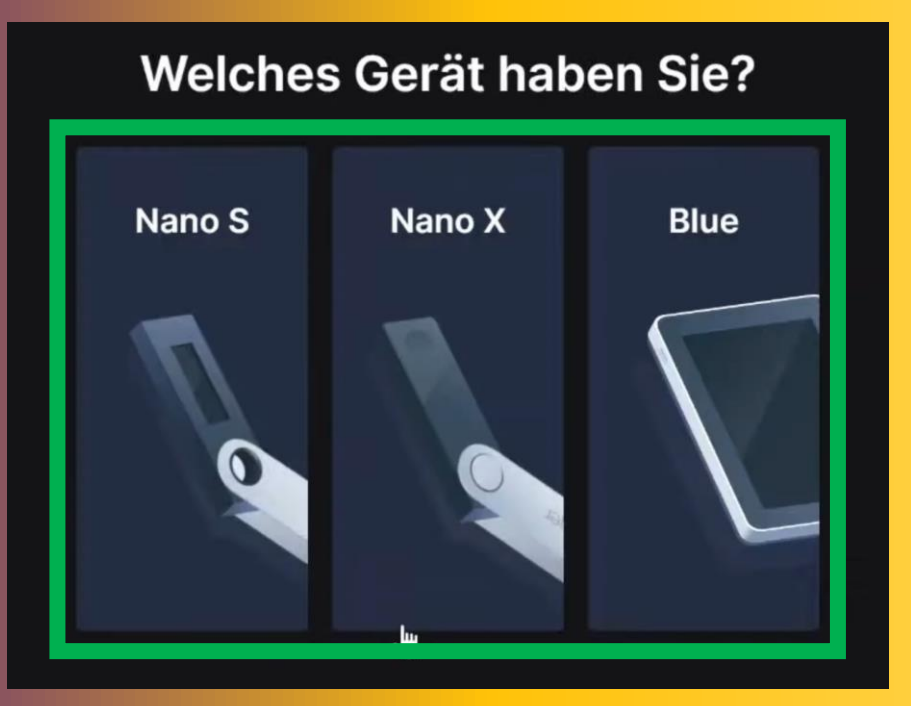

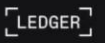

Hallo!

Verwenden Sie Ihr Nano X zum ersten

Mal?

ERSTE VERWENDUNG

Einrichten eines neuen Nano X

Lassen Sie uns beginnen und Ihr Gerät einrichten!

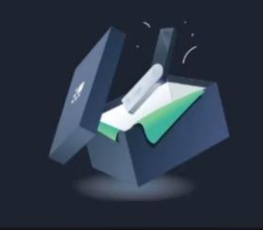

20.

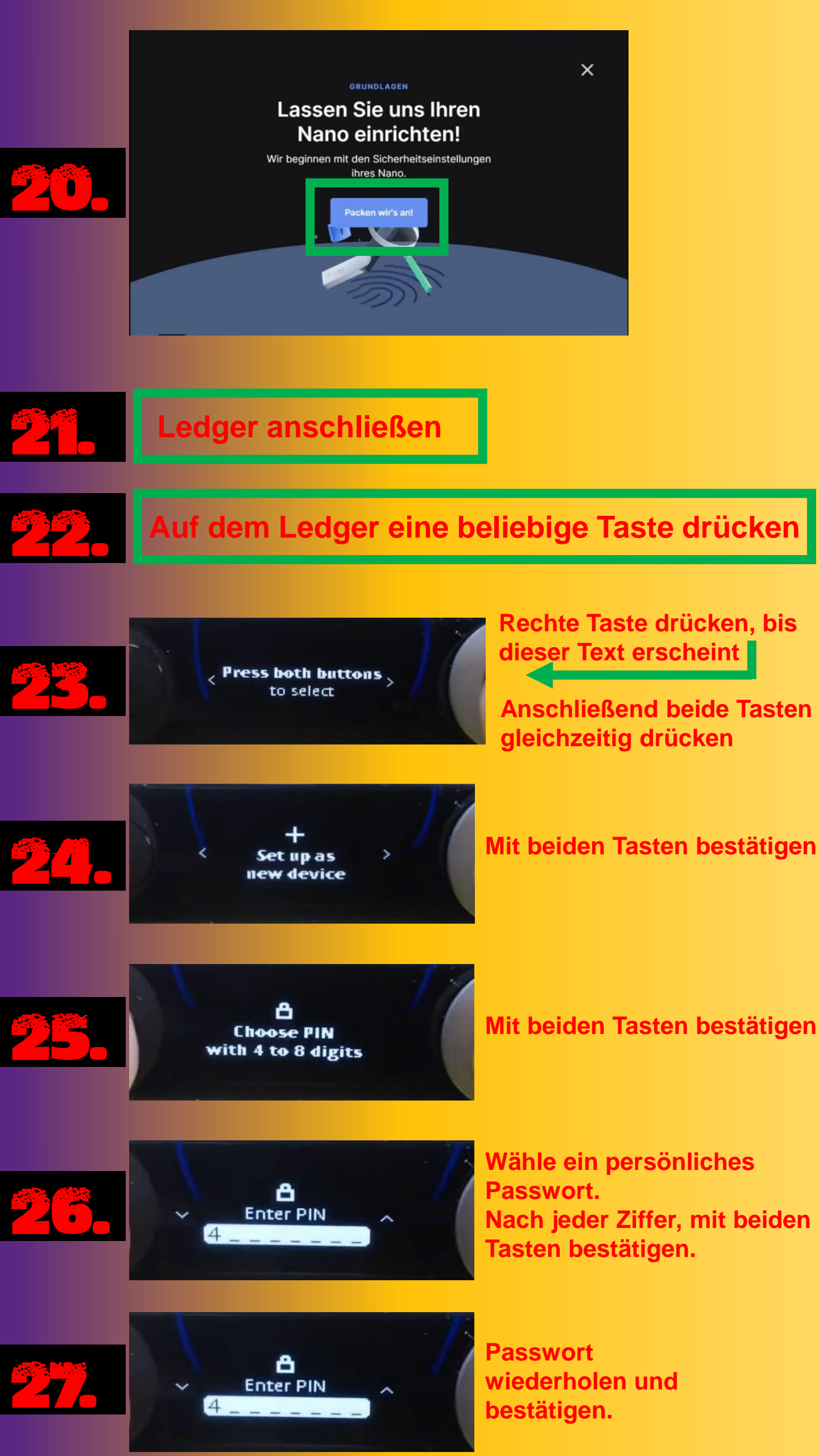

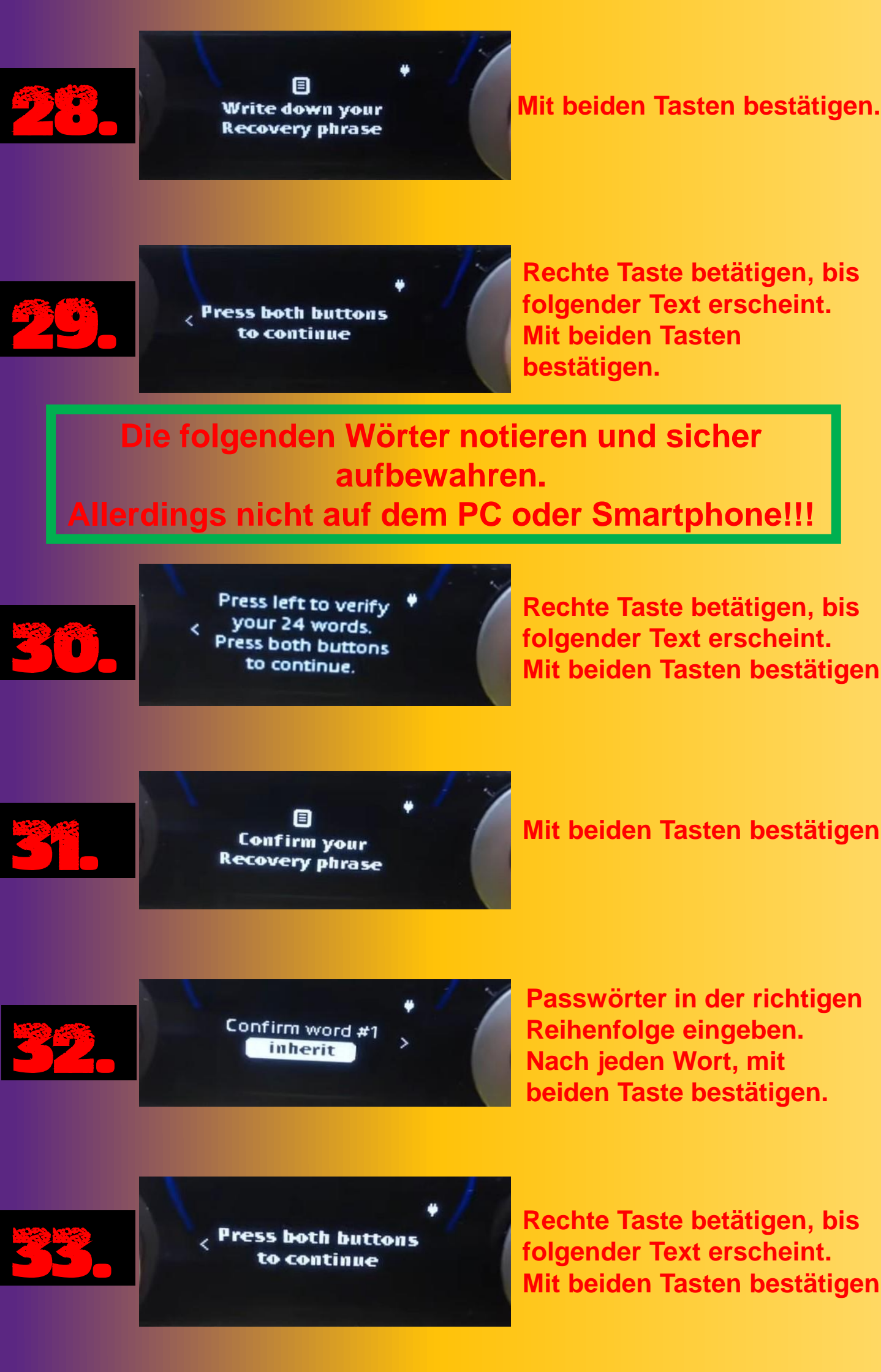

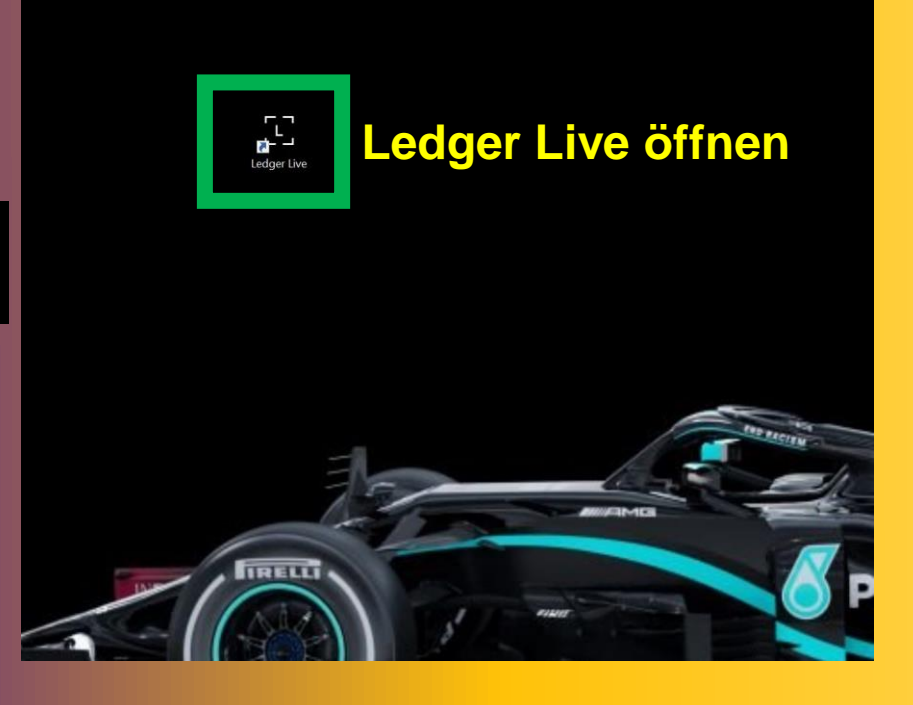

#### Der beste Weg für den Anfang:

| 0 | Planen Sie  |
|---|-------------|
| 0 | Nehmen Sie  |
| ₽ | Bleiben Sie |
|   |             |

- Nehmen Sie einen Stift zum Schreiben.
- Bleiben Sie allein, und wählen Sie eine sichere und ruhige Umgebung.

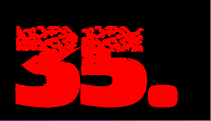

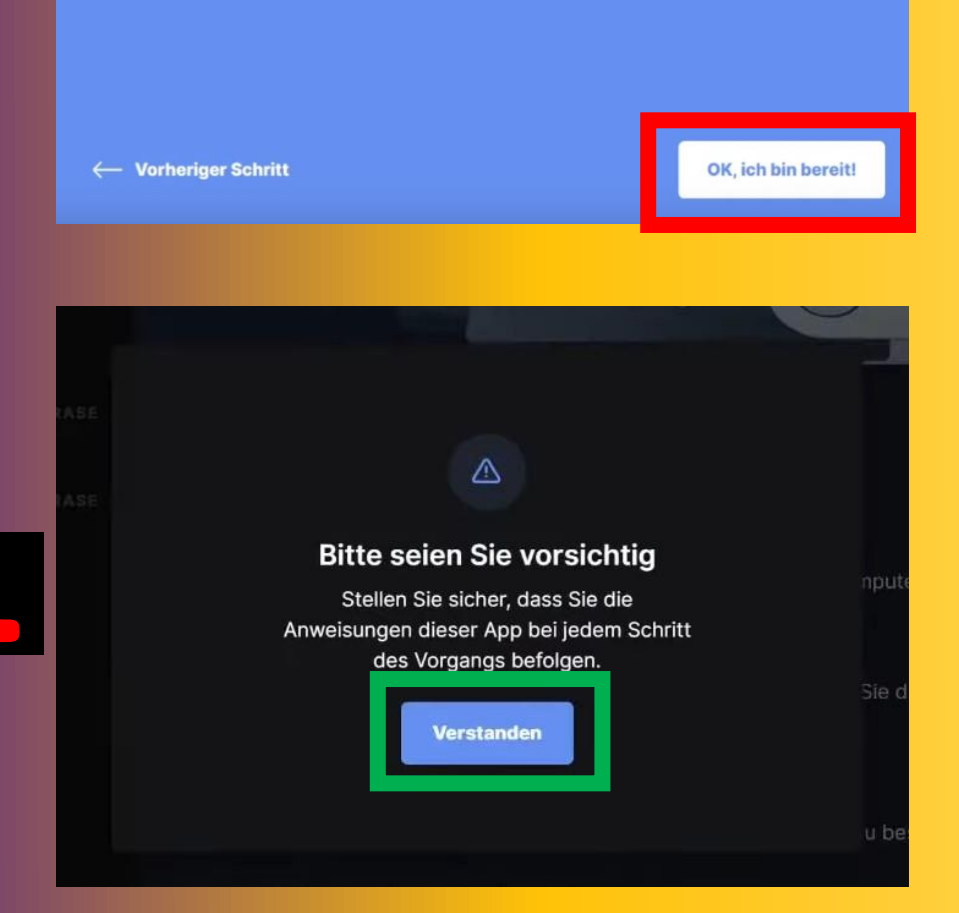

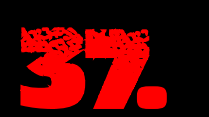

#### Nano einschalten

Schließen Sie Ihr Gerät mit dem USB-Kabel an Ihren Computer an.

#### Durchsuchen

Erfahren Sie, wie Sie Ihr Gerät bedienen können, indem Sie die Anweisungen auf dem Erfahren Sie, Bildschirm lesen.

Wählen Sie "Als neues Gerät einrichten" Drücken Sie beide Tasten gleichzeitig, um die Auswahl zu bestätigen.

#### Anweisungen befolgen

Kommen Sie hierher zurück, um den Anweisungen zu Ihrem PIN-Code zu folgen.

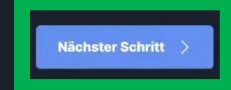

#### **PIN-Code**

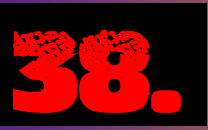

Ihr PIN-Code ist die erste Sicherheitsebene. Er sichert physisch den Zugang zu Ihrem privaten Schlüssel und Ihrem Nano. Ihr PIN-Code muss 4 bis 8 Ziffern lang sein.

d ch verstehe, dass ich meinen PIN-Code selbst wählen und ihn geheim halten muss.

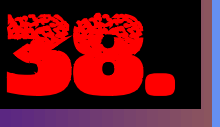

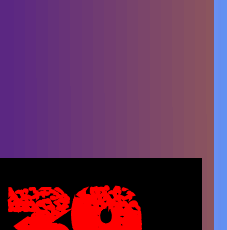

#### Wiederherstellungsphrase

Ihr Wiederherstellungssatz ist eine geheime Liste von 24 Wörtern, die Ihre privaten Schlüssel sichert.

Ihr Nano erzeugt eine einzigartige Wiederherstellungsphrase. Ledger bewahrt keine Kopie davon auf.

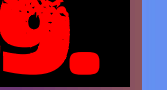

h verstehe, dass ich bei Verlust dieser Wiederhersteilungsphrase nicht auf meine yptos zugreifen kann, falls ich den Zugang zu meinem Nano verliere.

← Vorheriger Schritt

#### **PIN-Code**

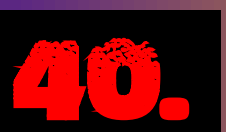

Ihr PIN-Code ist die erste Sicherheitsebene. Er sichert physisch den Zugang zu Ihrem privaten Schlüssel und Ihrem Nano. Ihr PIN-Code muss 4 bis 8 Ziffern lang sein.

1

C

← Vorheriger Schritt

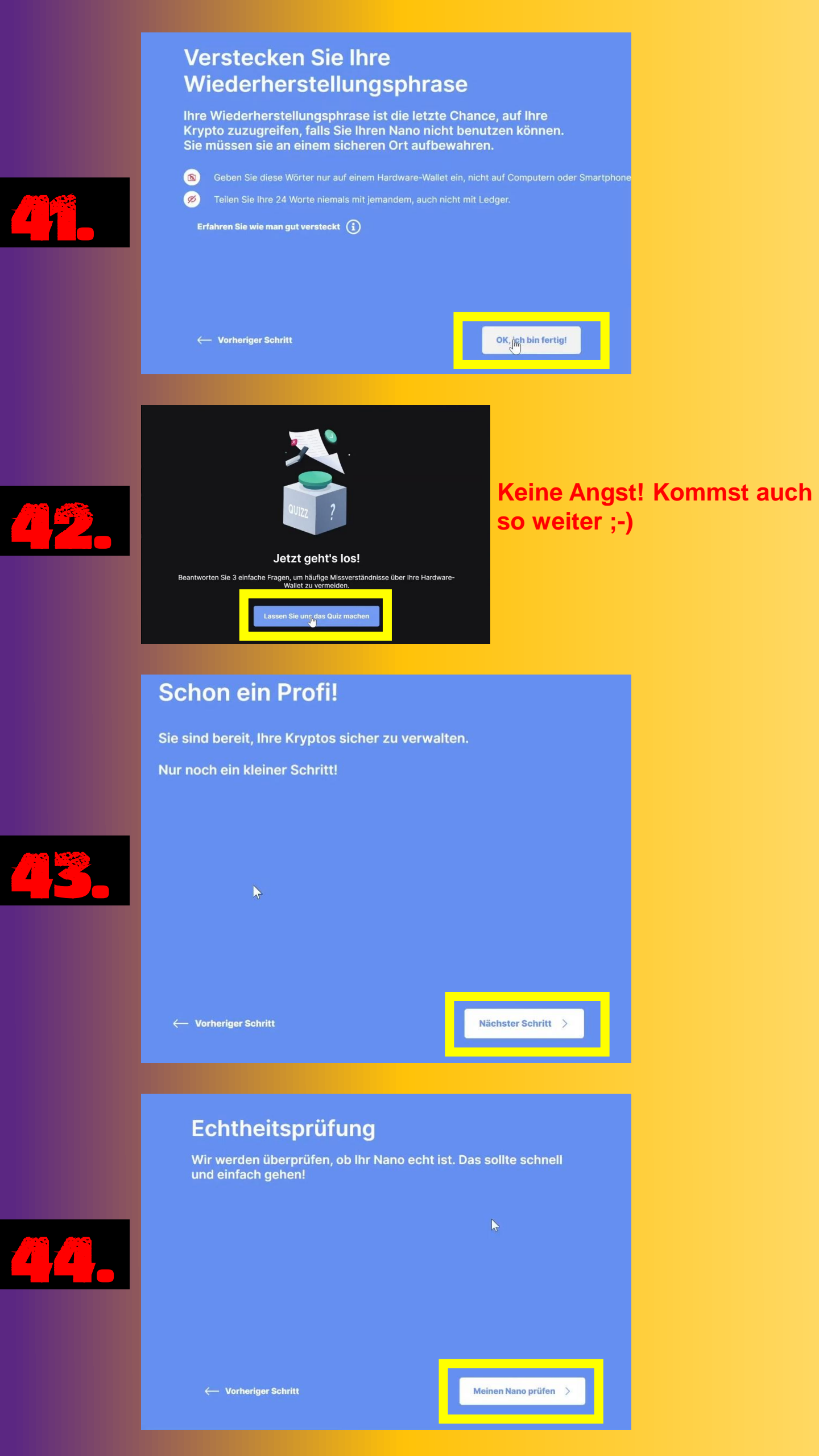

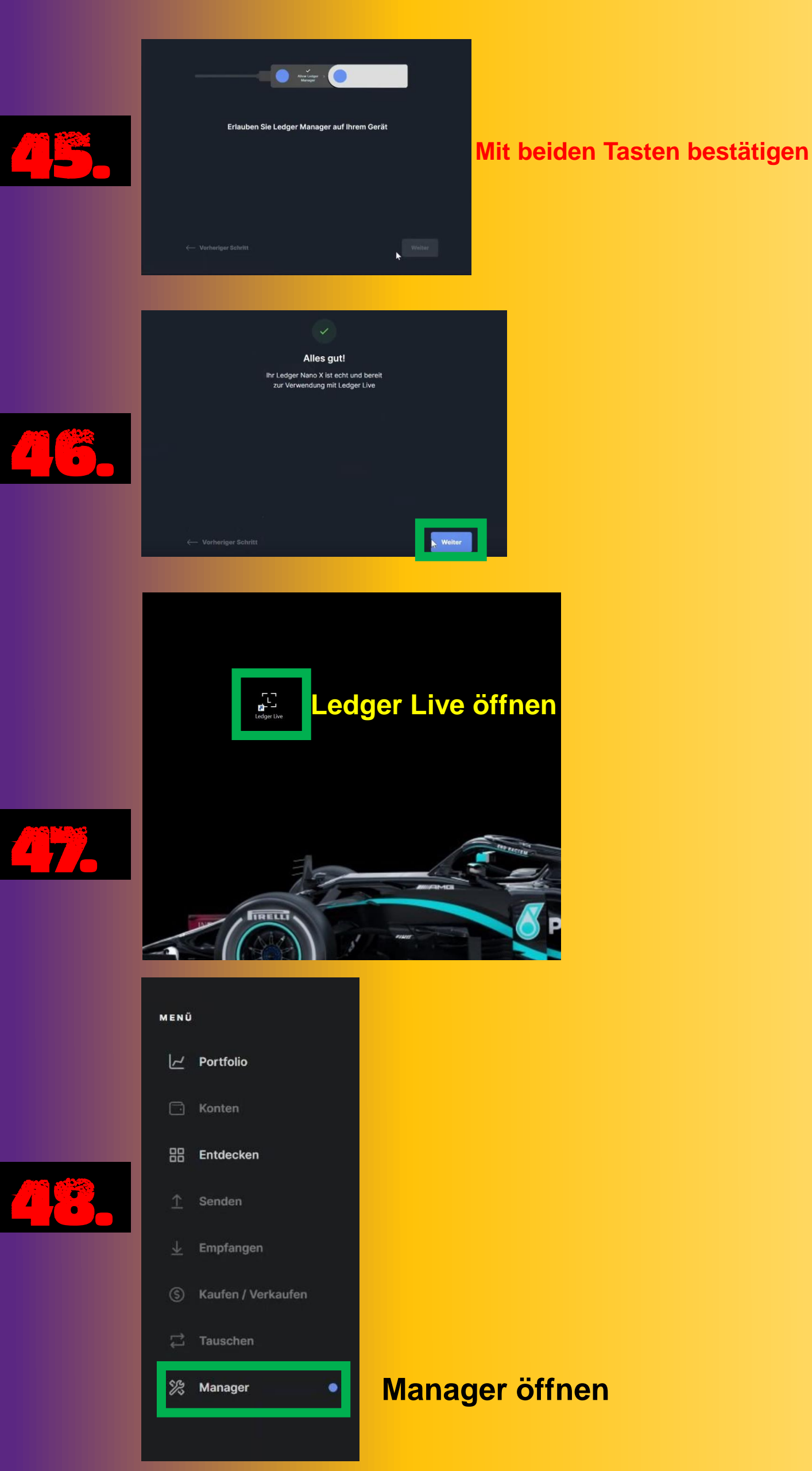

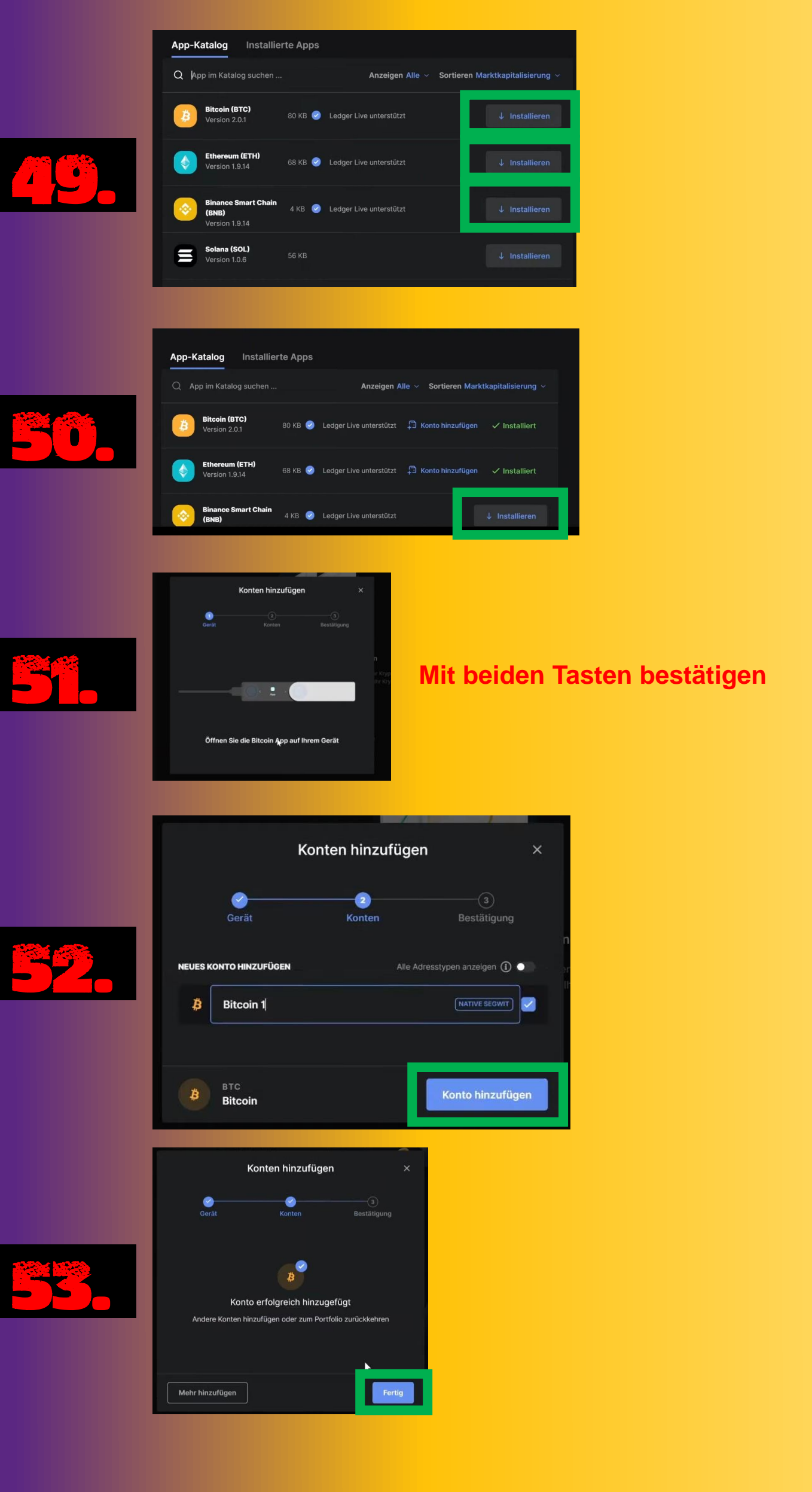

## WEITERE KONTEN IN LEDGER LIVE HINZUFÜGEN

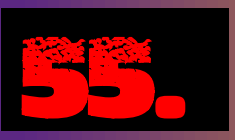

| MENŰ |                                                      |
|------|------------------------------------------------------|
| لح   | Portfolio                                            |
| ۵    | Konten                                               |
|      |                                                      |
| ⊥    | Senden                                               |
|      | Empfangen                                            |
|      | Kaufen / Verkaufen                                   |
| 11   | Tauschen                                             |
| R    | Manager                                              |
|      |                                                      |
| FAVO | RITEN                                                |
|      | <b>1</b>                                             |
| Gebe | e einem Konto einen Stern,<br>Im es hier anzuzeigen. |
|      |                                                      |
|      |                                                      |

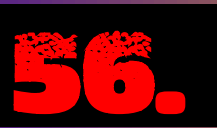

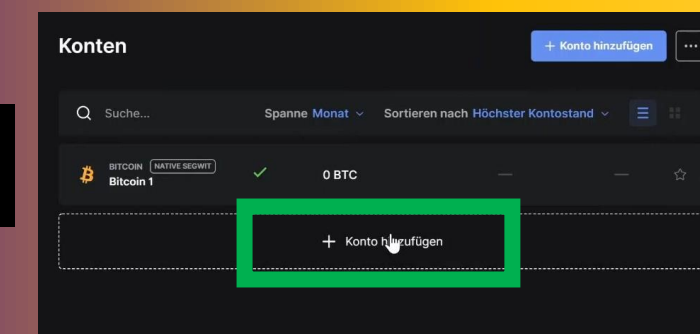

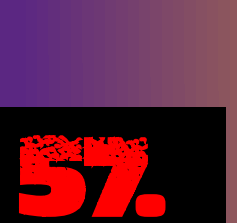

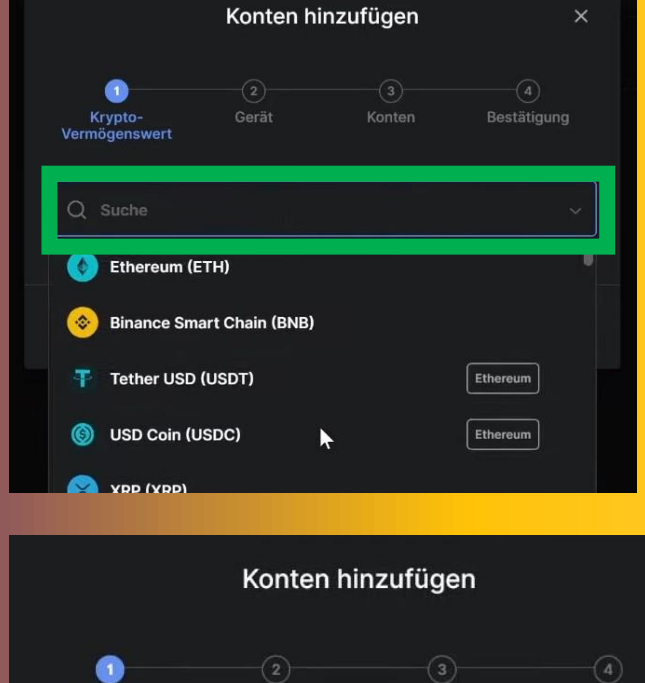

Hier den gewünschten Token eingeben.

×

| Kryp    | to-         | 2                  | 3                | 4            |
|---------|-------------|--------------------|------------------|--------------|
| Vermöge | nswert      | Gerät              | Konten           | Bestätigung  |
| 0 .     | NK Chainli  | nk (LINK)          |                  | Ethereum     |
| لالا    | NK Chainlin | k (LINK) ist ein I | ERC20 Token. Sie | können Token |
| dir     | ekt auf ein | em Ethereum-K      | on compfangen. J |              |

# Account einrichten

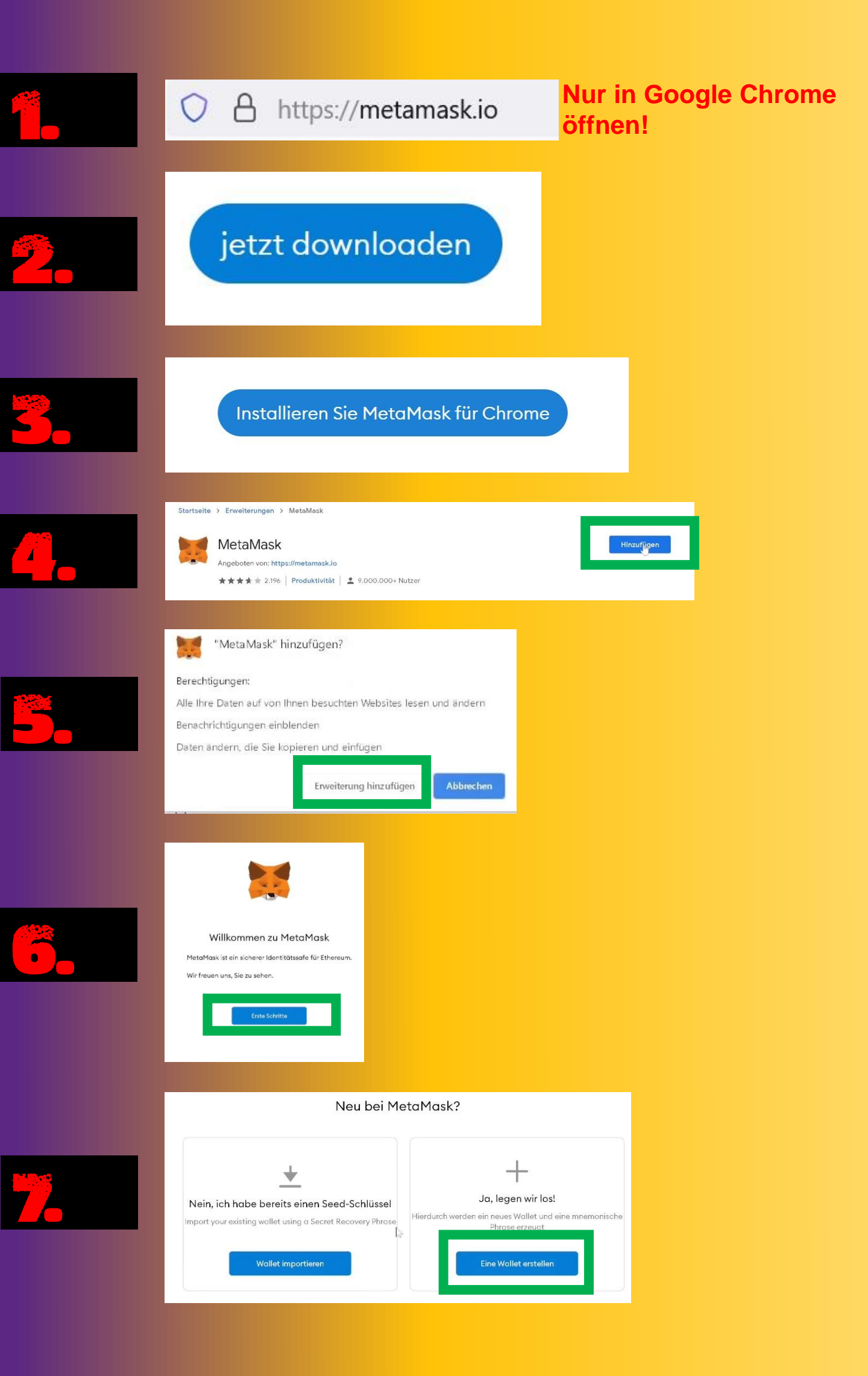

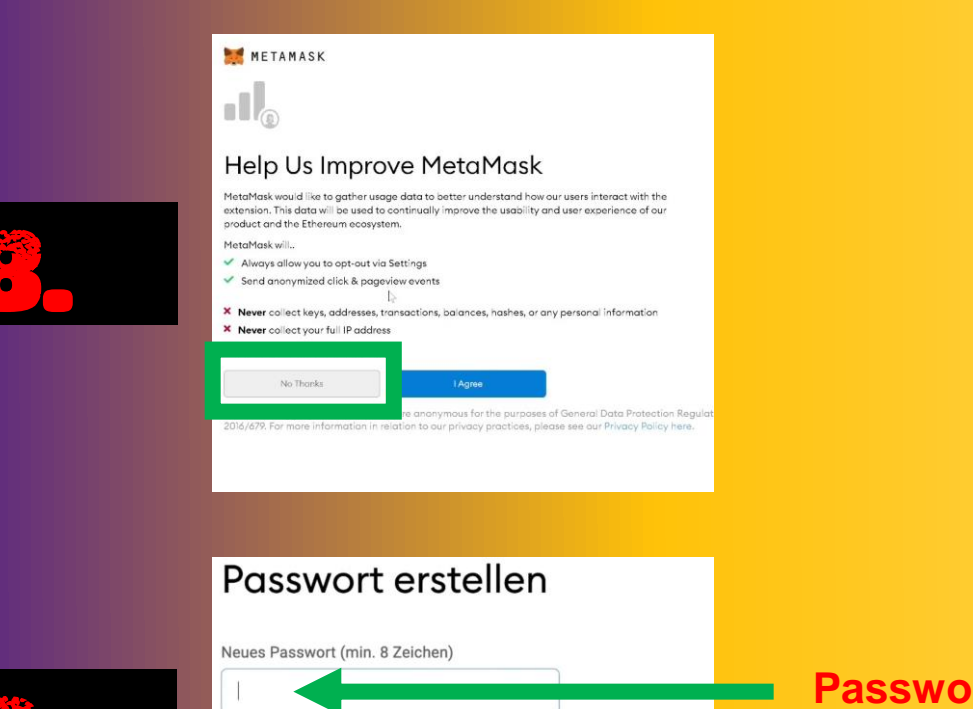

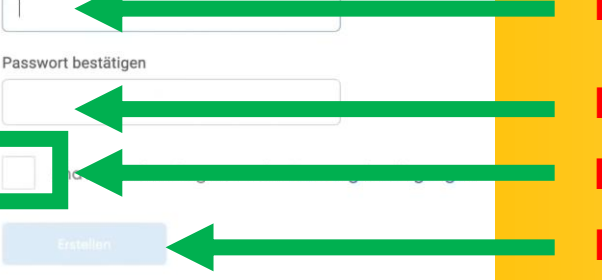

#### Passwort erstellen Passwort wiederholen Haken setzen Erstellen

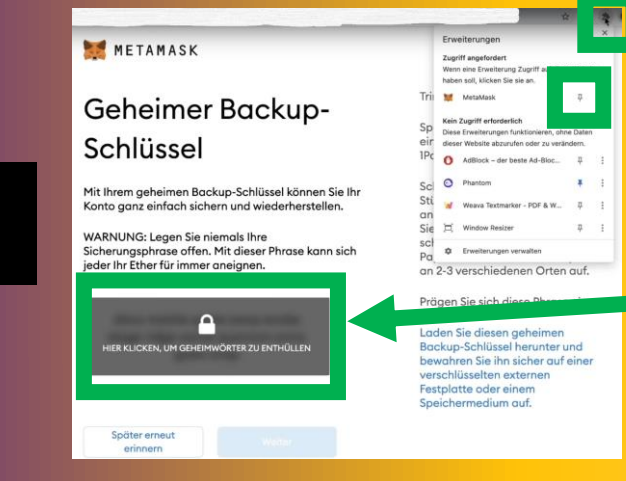

Diese Sicherungsphrase notieren. Niemals auf dem Rechner oder dem Smartphone abspeichern!

#### Bestätigen Sie Ihre geheime Sicherungsphrase

Bitte wählen Sie jede Phrase aus, um sicherzustellen, dass sie korrekt ist.

|      | OWOV   | diary   | evoke |
|------|--------|---------|-------|
| army | unuy   |         |       |
| gown | mobile | quantum | quote |

Die notierte Sicherungsphrase hier eingeben.

#### Glückwunsch

Sie haben den Test bestanden - bewahren Sie Ihre mnemonisch

#### Tipps zur sicheren Aufbewahrung

- Speichern Sie ein Backup an mehreren Orten.
- Zeigen Sie diesen Schlüssel niemals einer anderen Person.
- Vorsicht vor Phishing! MetaMask fragt Sie niemals spontan no
- Wenn Sie Ihre mnemonische Phrase erneut sicherstellen müss
   If you ever have questions or see something fishy, contact ou

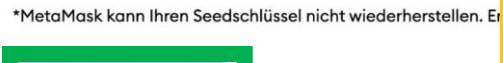

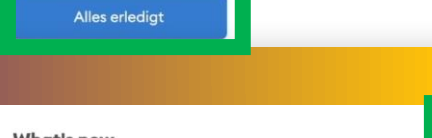

#### What's new

#### Swapping on mobile is here!

MetaMask Mobile users can now swap tokens inside their mobile wallet. Scan the QR code to get the mobile app and start swapping. 17.3.2021

×,

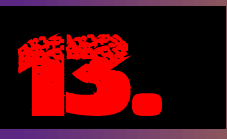

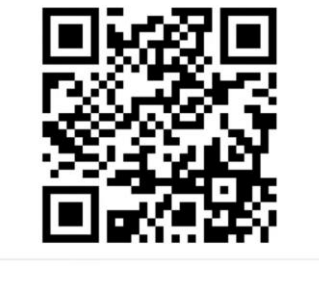

#### Stay secure

Stay up to date on MetaMask security best practices and get the latest security tips from official MetaMask support. 8.3.2021

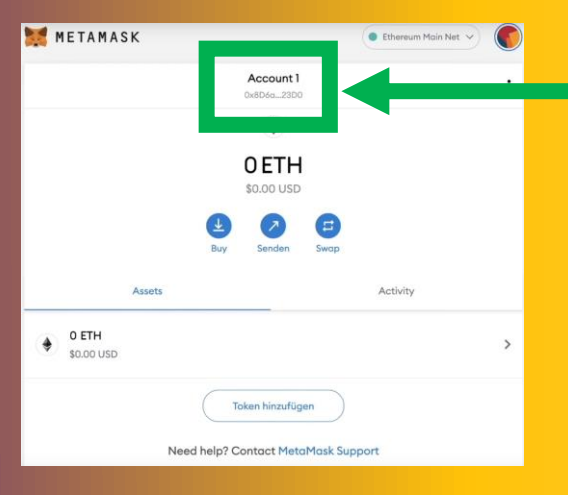

#### Das ist nun deine Wallet-Adresse.

Einfach mit der Maus draufklicken und schon ist deine Adresse kopiert.

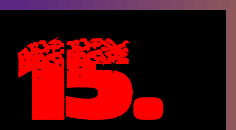

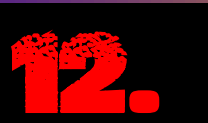

## Binance Smart Chain Netzwerk hinzufügen

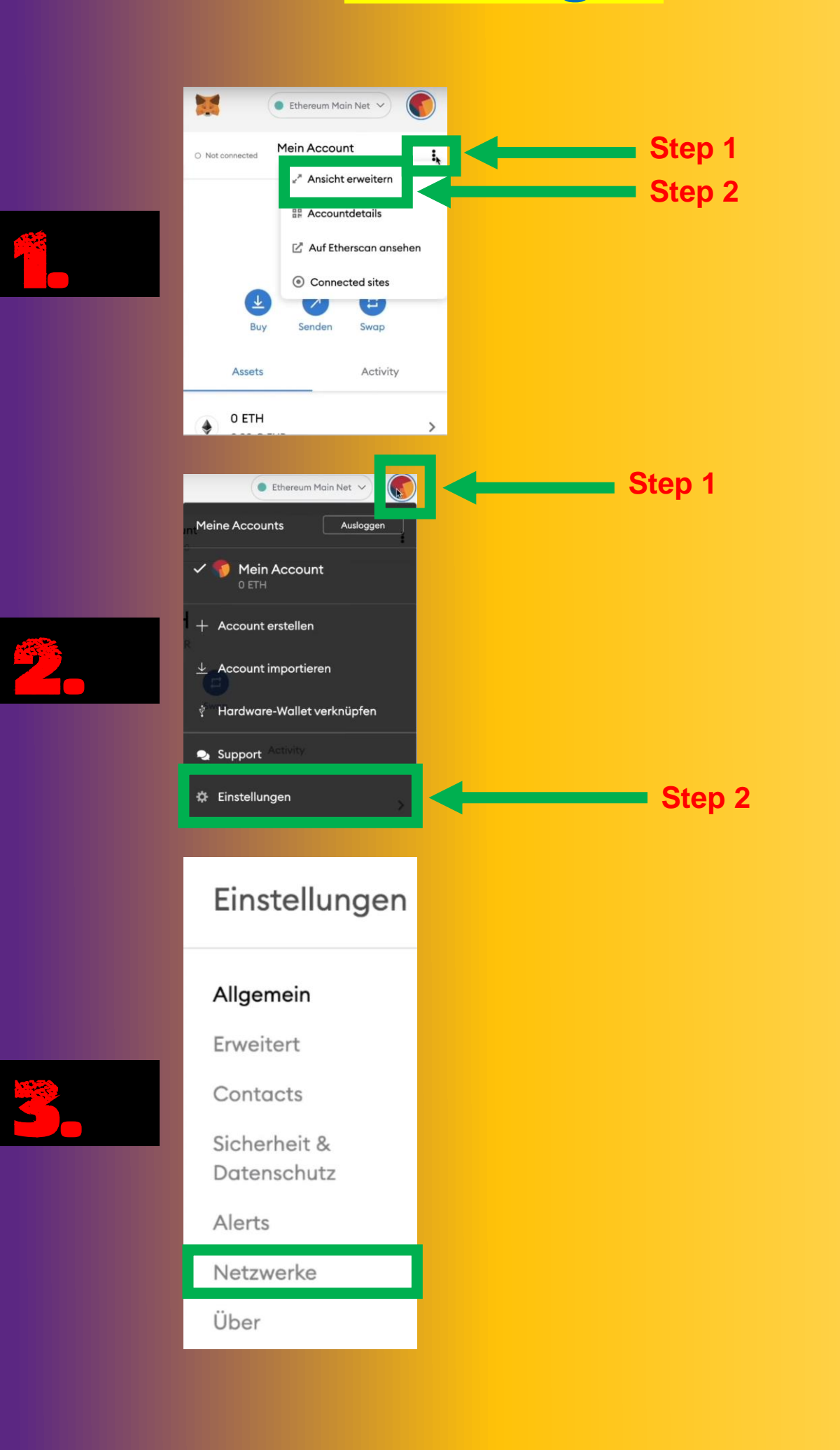

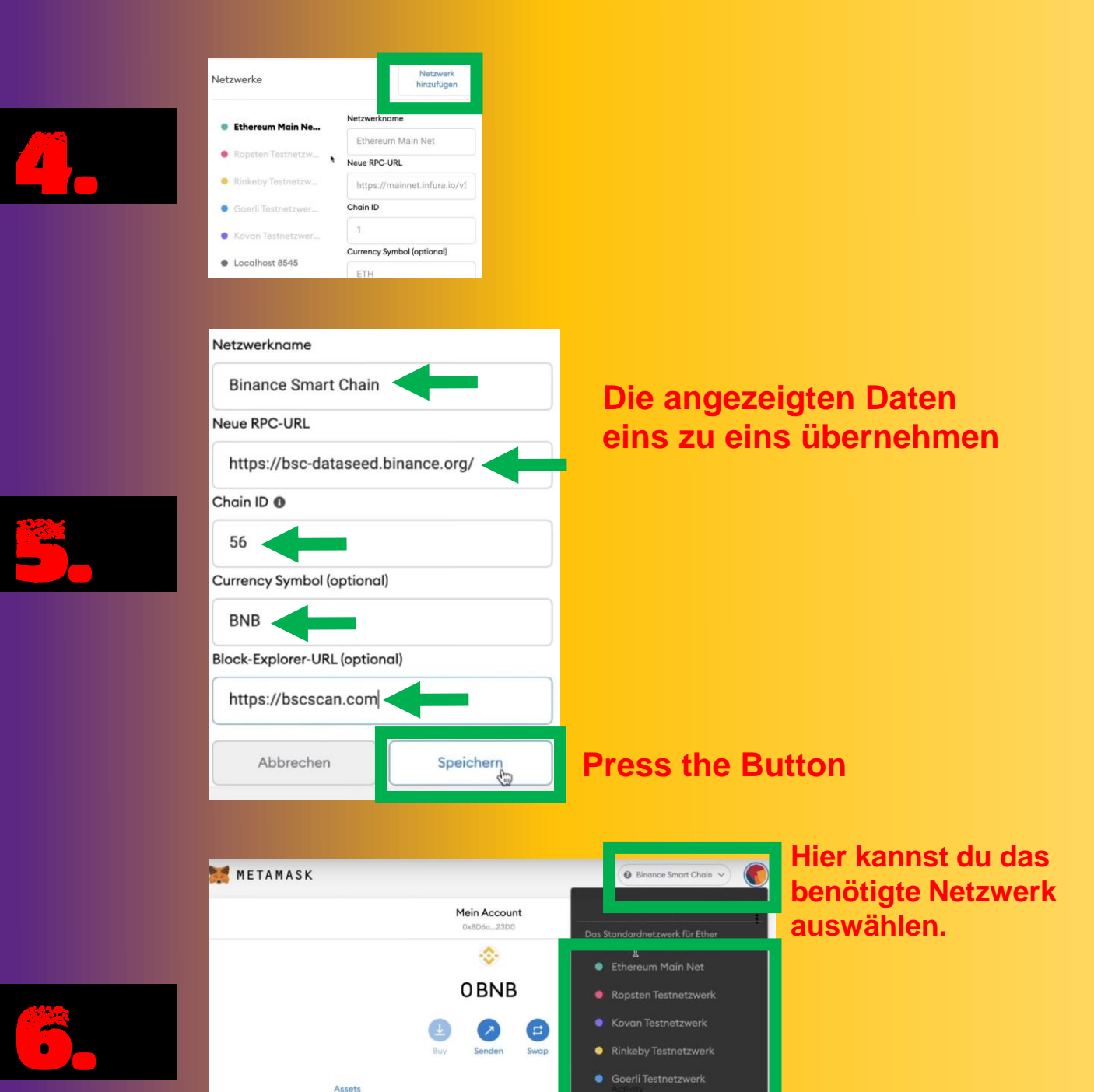

Binance Smart Chain

•

•

Token hinzufügen

📀 O BNB

## IMETAMASK! Custom Token / Andere Token hinzufügen

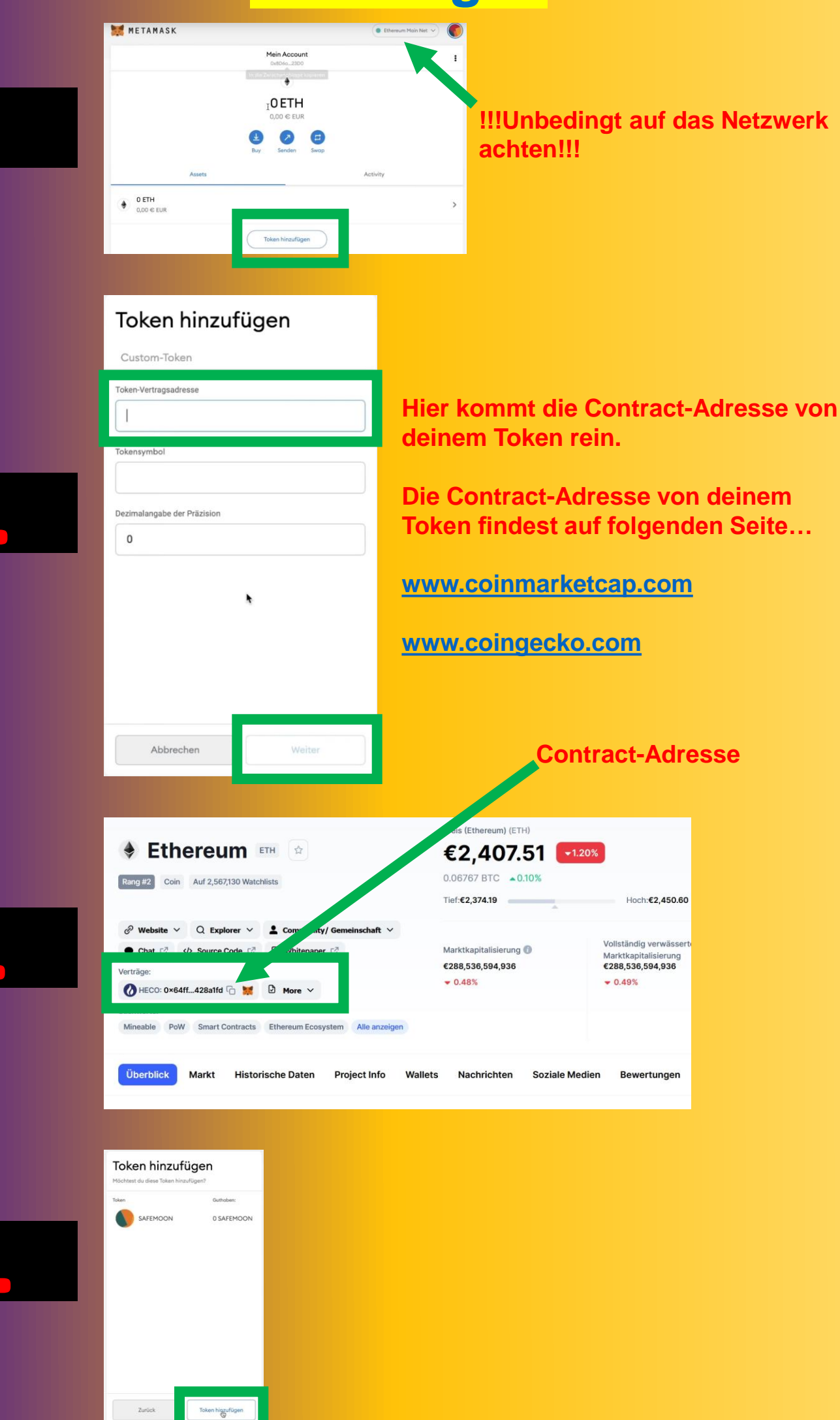

# Ledger mit MetaMask verbinden

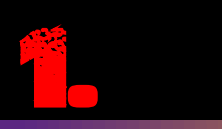

#### Öffne Google Chrome

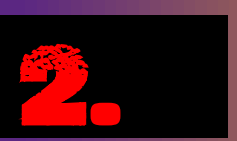

#### Öffne MetaMask

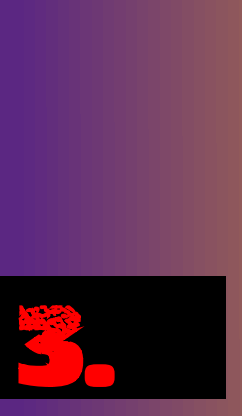

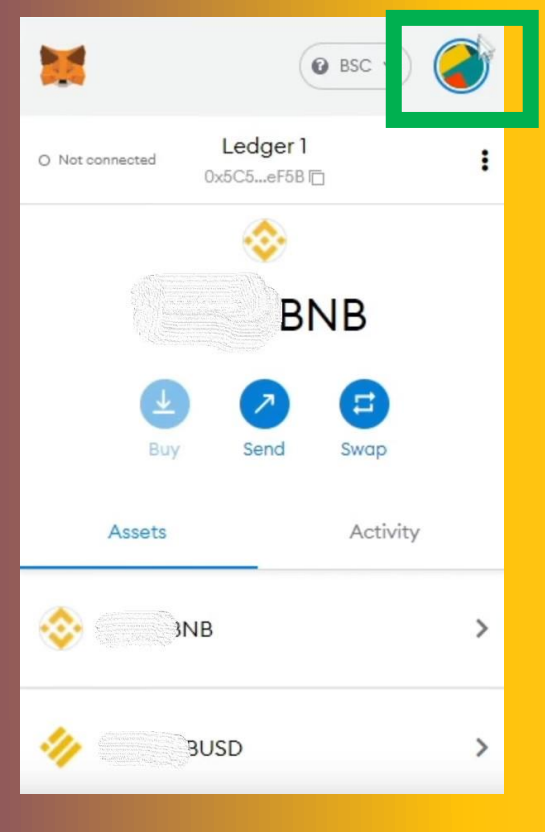

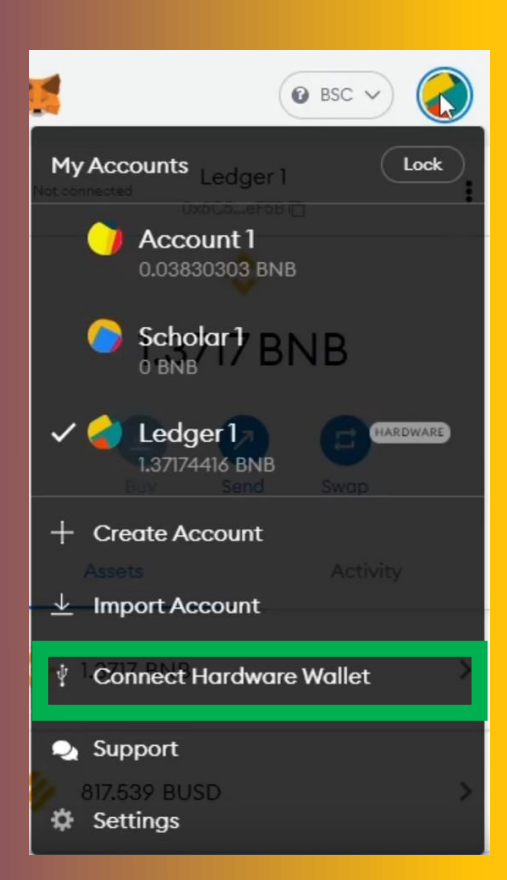

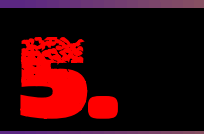

#### Ledger anschließen und PIN eingeben.

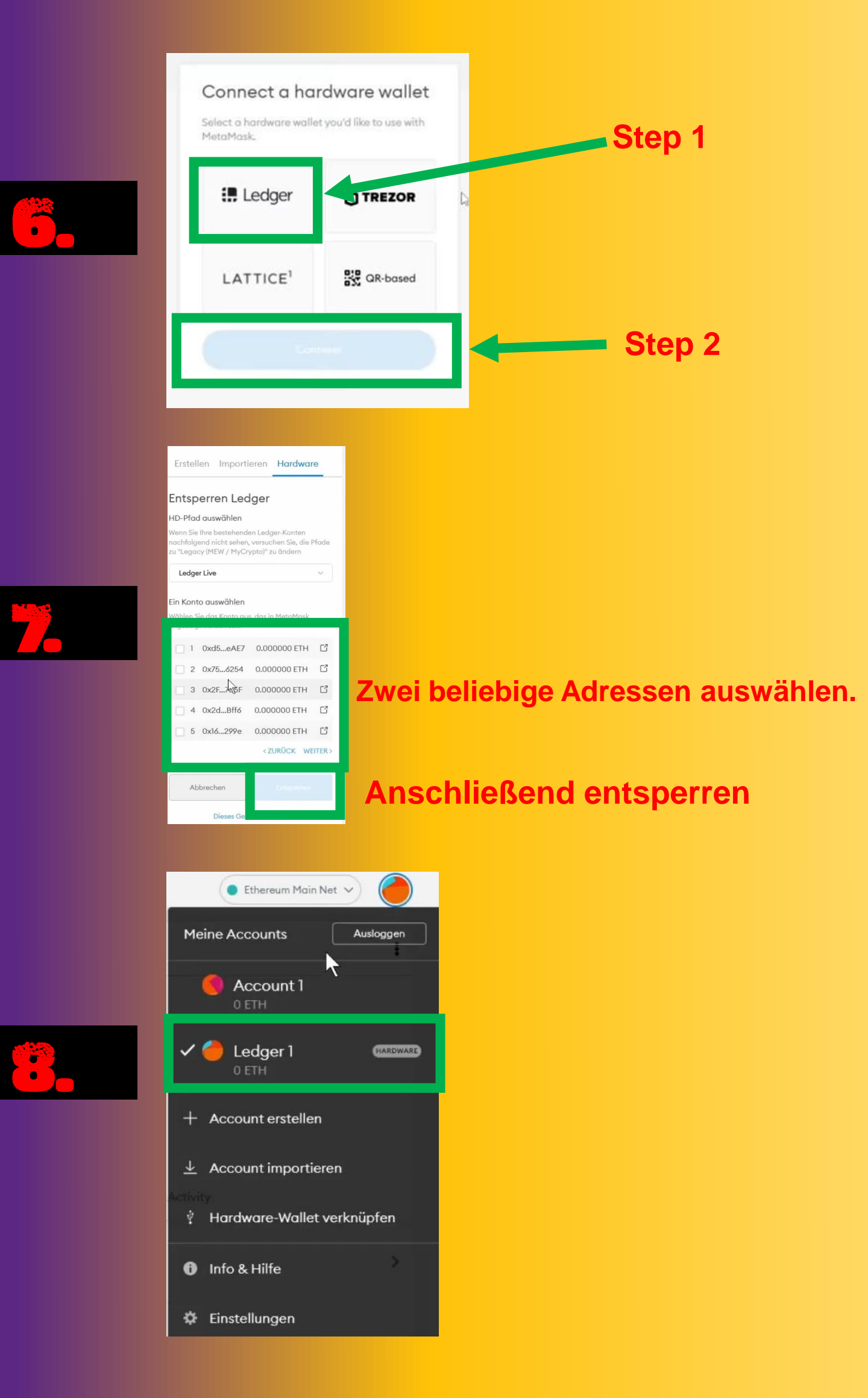

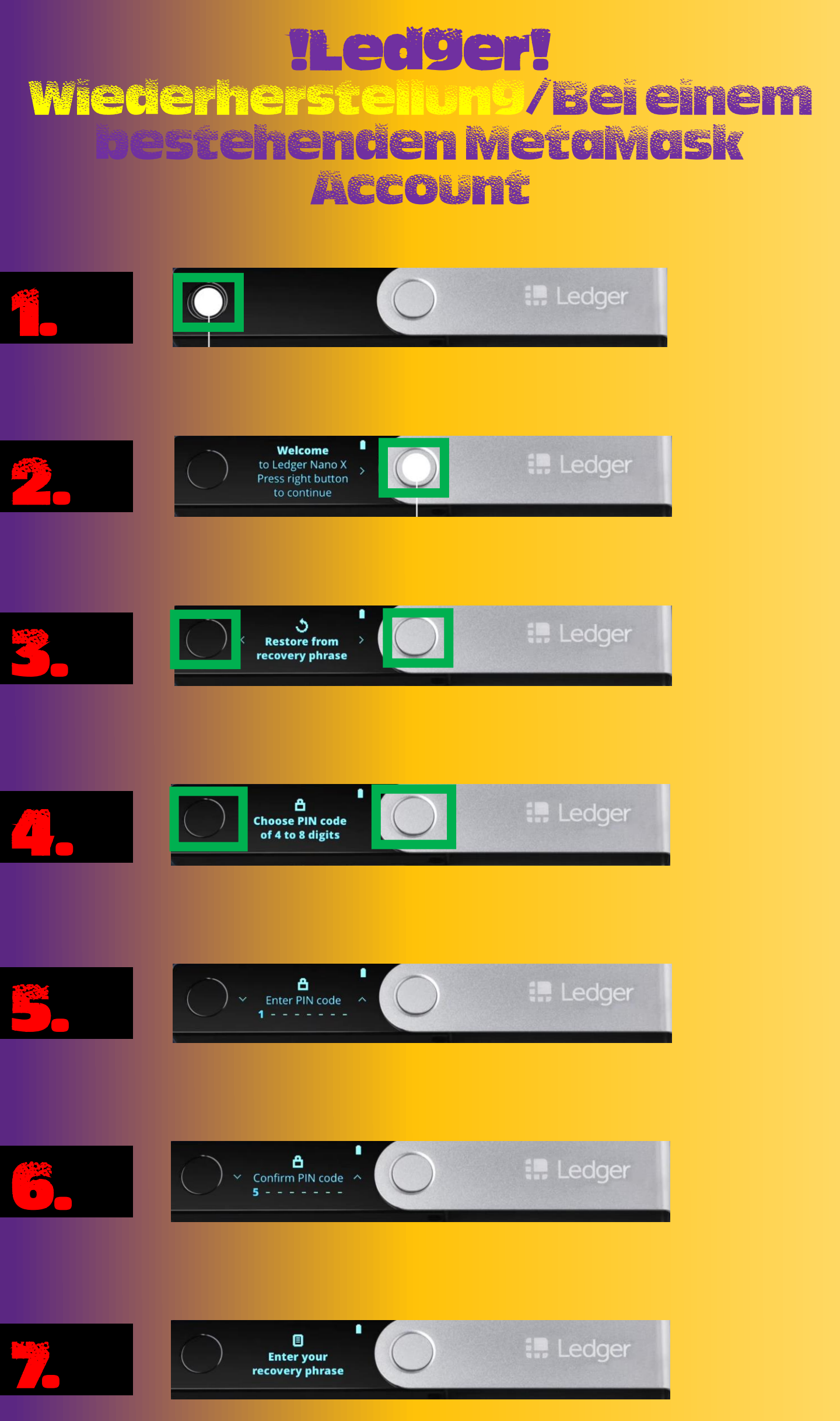

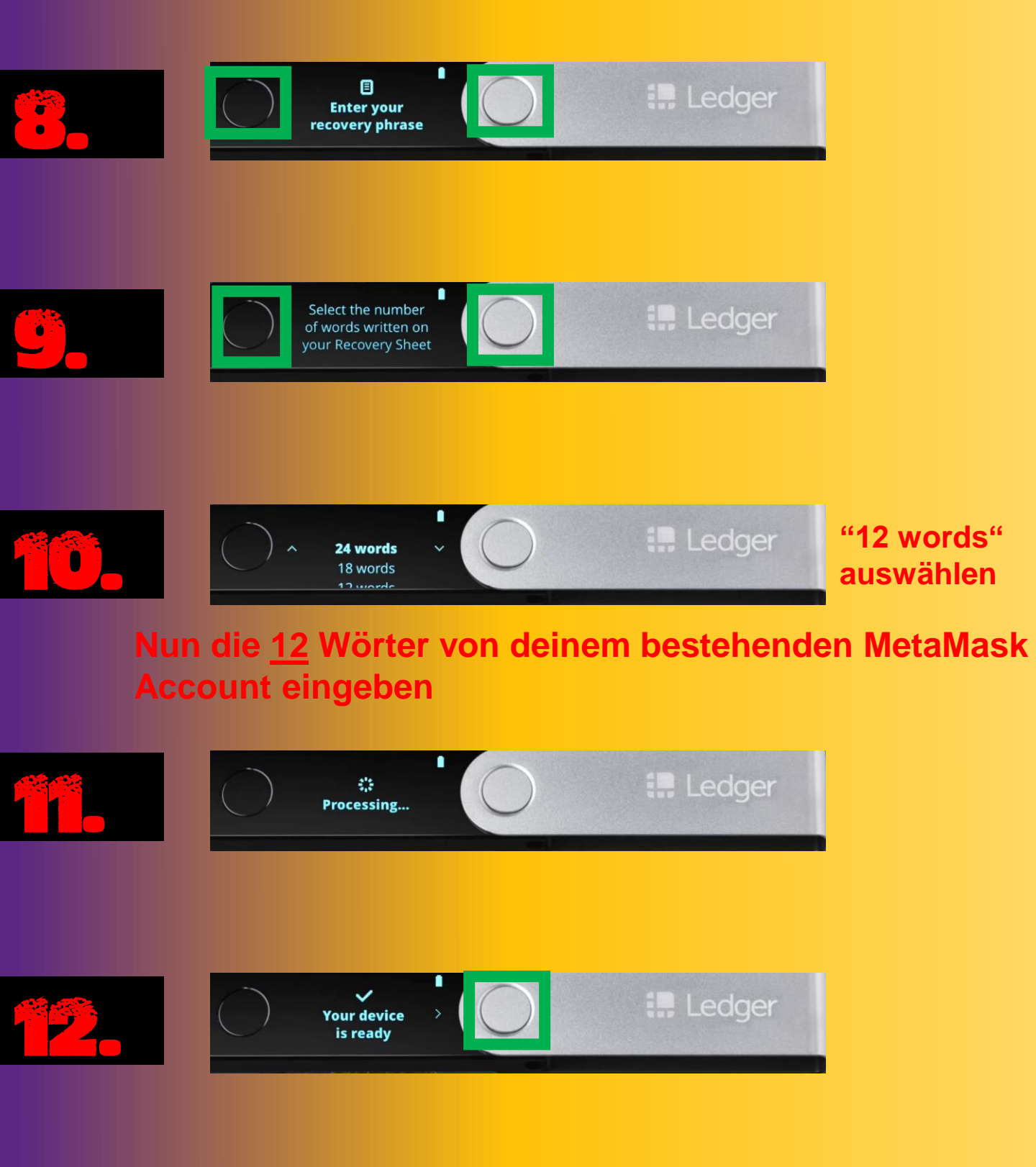

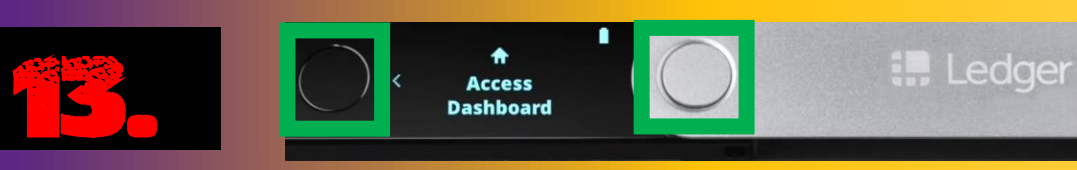

## METAMASK! Wiederherstellung

|    | O A https://metamask.io                                                                                                    | Nur in Google Chrome<br>öffnen! |
|----|----------------------------------------------------------------------------------------------------|---------------------------------|
| 2. | jetzt downloaden                                                                                                    |                                 |
| 3. | Installieren Sie MetaMask für Chrome                                                                                                    |                                 |
| 4. | Stortseile > Erweiterungen > MetaMask<br>MetaMask<br>Angeboten von: https://metamask.lo<br>***** 2.196   Produktivität   2.000.000+ Nutzer                                                                              | Hinzufügen                      |
|    | MetaMask" hinzufügen?<br>Berechtigungen:<br>Alle Ihre Daten auf von Ihnen besuchten Websites lesen und ändern<br>Benachrichtigungen einblenden<br>Daten ändern, die Sie kopieren und einfügen<br>Erweiterung hinzufügen |                                 |
|    | Wilkommen zu MetaMask   MetaMask ist ein sicherer Identitätssafe für Ethereum.   Wir freuen uns, Sie zu sehen.                                                                                                    |                                 |
|    | Neu bei MetaMask?                                                                                                    |                                 |
| 7. | Nein, ich habe bereits einen Seed-Schlüssel<br>Import your existing wallet using a Secret Recovery Phrase<br>Wallet importieren                                                                                         | DS!<br>Ind eine mnemonische     |

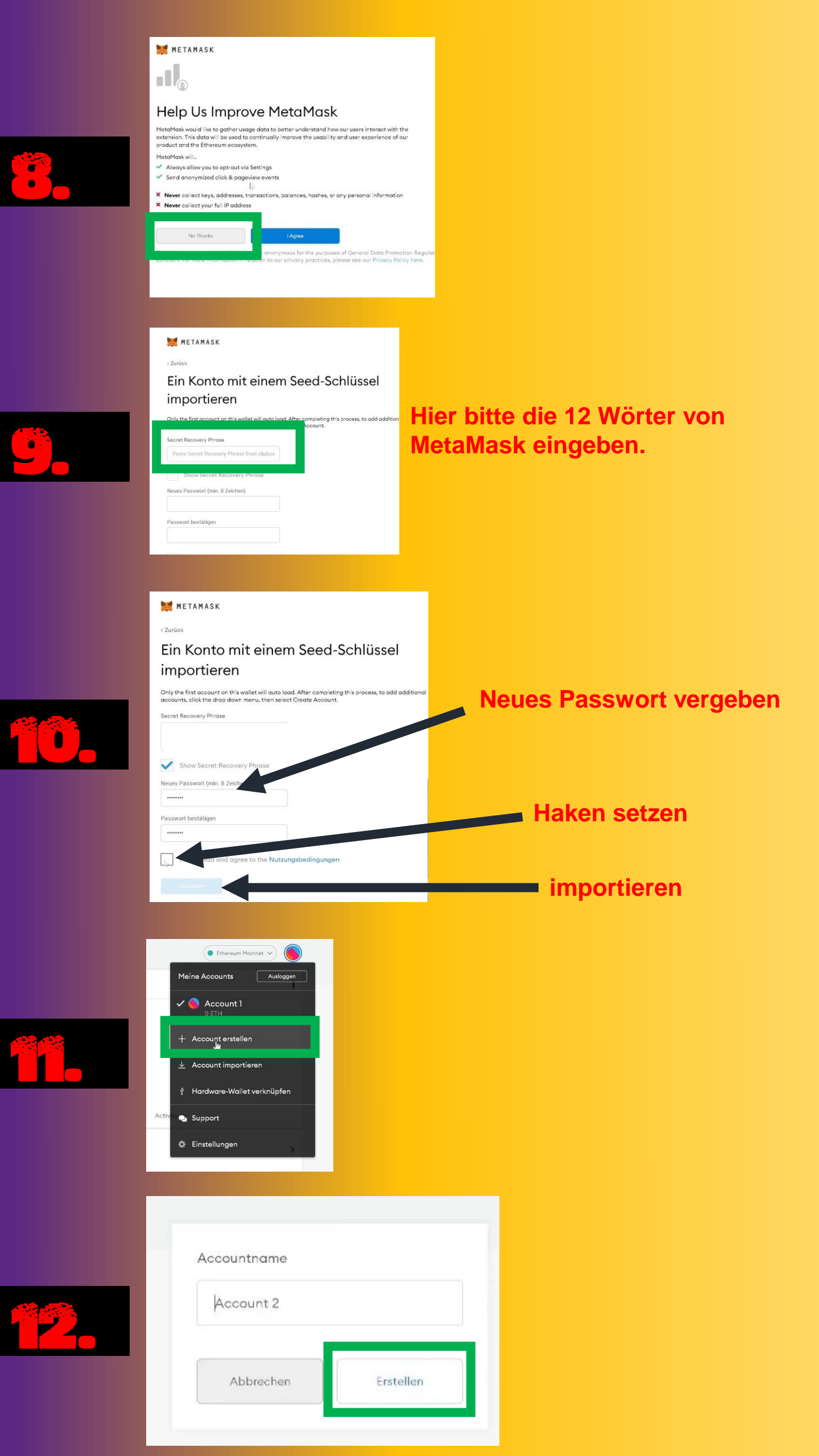